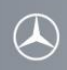

关于如何使用用户移动电话连接梅赛德斯-奔驰车载免提系统 (所有举例均基于 COMAND 系统)

为确保用户移动电话和梅赛德斯-奔驰车载免提系统之间的连接能够成功进行,移动电话上的蓝牙必须处于打开状态。同时也需确保阅读移动电话相关操作和配对说明。

请按照如下步骤配对 Samsung Galaxy Note 3 (SM-N9008)和梅赛德斯-奔驰车载免提系统。

## 步骤 1

点按收音机上的"TEL"按钮或者选择"电话"选项,进入梅赛德斯-奔驰车载免提系统的电话界面。

| 3:         | :09 | TA    |          |            |       |  |  |  |
|------------|-----|-------|----------|------------|-------|--|--|--|
| 导          | 犺   | 音频    | 电话,      | 视频         | 系统    |  |  |  |
| 连接蓝牙电话准备就绪 |     |       |          |            |       |  |  |  |
| P          |     | (,    | 无电话授机    | Z) // 2    | 3     |  |  |  |
|            |     |       | GHI<br>Z | 5.<br>JKL  | DEF   |  |  |  |
| 2          | 名   | 称 01: | 234562   | 789*#      | + C 🖍 |  |  |  |
|            |     |       | J+       | 0 WX1<br># | 22    |  |  |  |
| 电i         | 话   | 连接装置  | 置 文本     | 信息通        | 師可表   |  |  |  |

#### 步骤 2

选择位于屏幕左下角位置的"连接装置"选项。

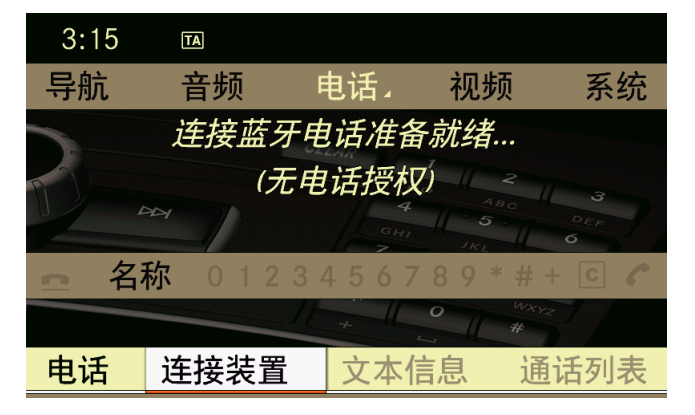

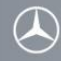

## 步骤 3

选择"从电话连接"选项。

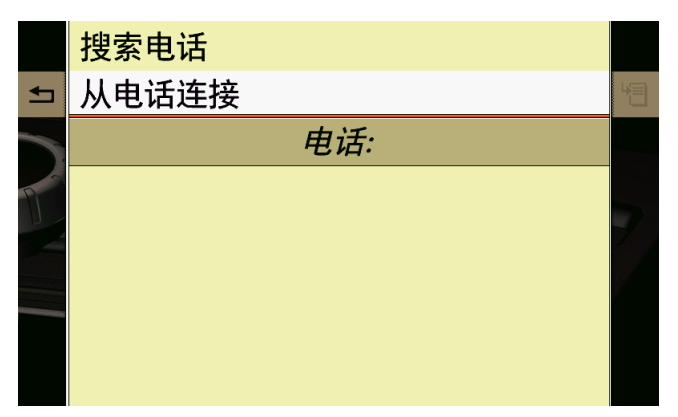

## Step 4

"外部蓝牙连接准备就绪..."显示在梅赛德斯-奔驰车载免提系统上。这时系统可以进行蓝 牙连接。

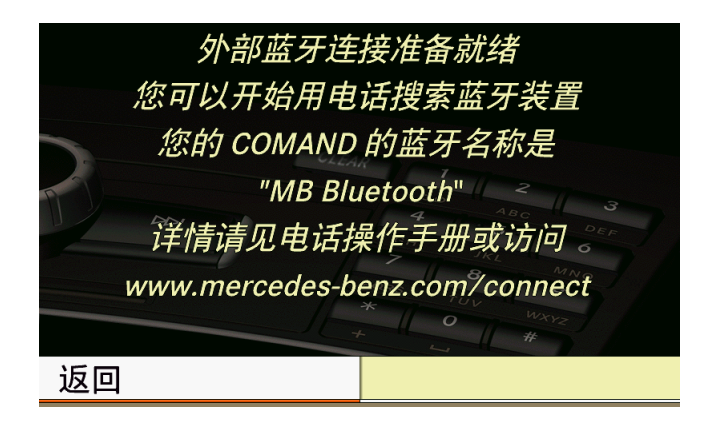

## 步骤 5 (Samsung Galaxy Note 3 (SM-N9008)操作)

进入移动电话主界面:

- 1. 点按"应用程序"按钮,选择"设定"
- 2. 选择"连接"下的"蓝牙"选项,打开蓝牙
- 3. 选择"扫描"选项
- 4. 选择 "MB Bluetooth"

#### 步骤 6

选择"是"对移动电话 Samsung Galaxy Note 3 SM-N9008 进行授权。移动电话的名字 "Galaxy Note 3"将会被显示在屏幕上。

|    | <i>外部蓝牙连接准备就绪</i><br>您可以正始用由并搜索萨亚特里 |  |
|----|-------------------------------------|--|
|    | 您确定要授权以下装置吗?<br><i>Galaxy Note3</i> |  |
|    | 是 否                                 |  |
| 返回 | 1                                   |  |

## 步骤 7

配对过程中会自动生成一个6位数的密码,显示在车载系统和移动电话的屏幕上,核实车载 系统和移动电话上显示的密码是否一致。

|   | 从血症工法拉准全部纠      |  |
|---|-----------------|--|
|   | 验证码             |  |
|   | 797 867         |  |
| P | 与 Galaxy Note3上 |  |
|   | 显示的信息匹配吗?       |  |
|   |                 |  |
|   | 是否              |  |
| 返 |                 |  |

# 步骤 8 (Samsung Note3 SM-N9008 操作)

如果车载系统和移动电话上的密码一致,在移动电话上选择"配对"。如果移动电话上有其他窗口弹出,一律选择"确定"来开启相关功能。

# 

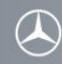

## 步骤 10

移动电话被授权成功后,梅赛德斯-奔驰车载免提系统上会出现"授权成功"提示。

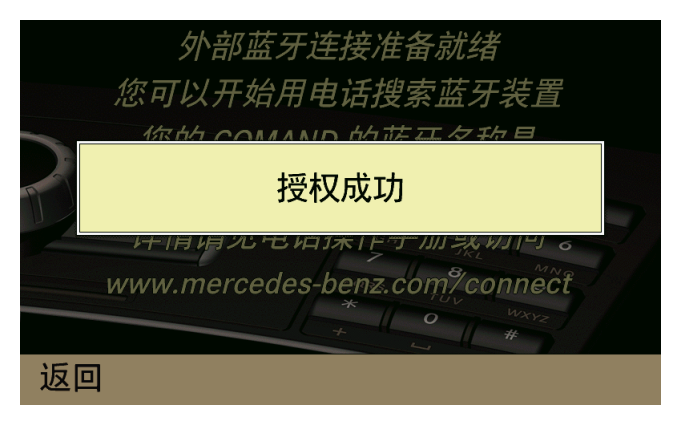

## 步骤 11

移动电话和梅赛德斯-奔驰车载免提系统成功连接后,移动电话的名字(Galaxy Note3)显示 在屏幕左下角"连接装置"图标的上面。

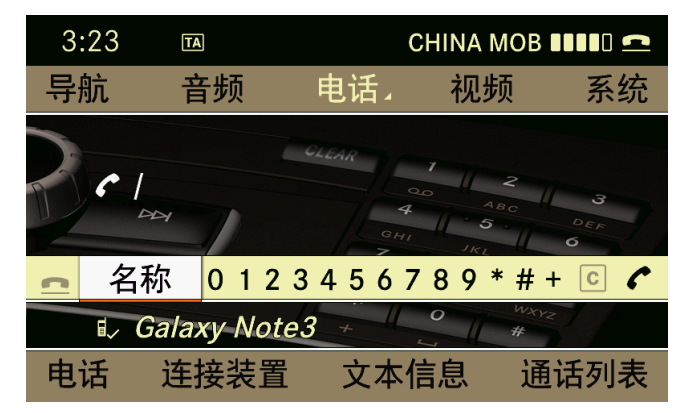